# File Transfer (WinSCP version)

Last Update: Jul 9, 2025 tested with WinSCP 6.5.2

#### Installation of WinSCP

You can download WinSCP installer at https://winscp.net. Please follow the instructions in the installer.

If you don't have SSH keys, please generate ones first. There are some guides inQuick Start Guide page.

#### How To

### 1. Launch WinSCP and Begin Setup

| Left Mark Files Comma | nds Tabs Options Right Help                                      |                      |         |
|-----------------------|------------------------------------------------------------------|----------------------|---------|
| 🕶 🚟 🖿 Synchronize     | 🛛 🧈 🗷 🔅 🖉 Queue 👻 Transfer Settings Default 🔹 🖡                  | <mark>8</mark> -     |         |
| ale 2021 - Decement   | 🛒 New Tab 🔻                                                      |                      |         |
| 🖹 My documents 🝷 📁    | 🝸 - 🛄 🐘 Lonin                                                    | - □ × Files 💺 ← • →  | -       |
| Copy - 2 Edit - 3     | C -/ D Pro                                                       | lew - + - V          |         |
| C:¥Users¥             | New Site Session                                                 |                      |         |
| Name                  | Size File protocol:                                              | Changed              | 1       |
| <u>.</u>              | SHP                                                              | -                    |         |
|                       | Host name:                                                       | Port number:         |         |
|                       | ccfep.lms.ac.jp                                                  | 22 🗘                 |         |
|                       | User name:                                                       | Password:            |         |
|                       | 2                                                                |                      |         |
|                       | Save                                                             | Advanced             |         |
|                       |                                                                  |                      |         |
|                       |                                                                  |                      |         |
|                       |                                                                  |                      |         |
|                       |                                                                  |                      |         |
|                       |                                                                  |                      |         |
|                       |                                                                  |                      |         |
|                       | Tools  Manage                                                    | 🔁 Login 🔻 Close Help |         |
|                       | Show Login dialog on startup and when the last session is closed |                      |         |
|                       |                                                                  |                      |         |
|                       | a                                                                |                      |         |
|                       | 1                                                                |                      |         |
| 0.0 (400/0) 0 (40     | 0.P.of.7                                                         | 98 KP in 0 of 121    | 6 biddo |

Launch WinSCP and begin configuration as a "New Site".

- 1. input ccfep.ims.ac.jp in Host name box
- 2. input RCCS user name here (3 letter ID)
- 3. Click Advanced... button for private key setting

### 2. Specify Private Key

| Advanced Site Settings                                                                                                    |                                                                                                    | ?  | × |
|----------------------------------------------------------------------------------------------------|----------------------------------------------------------------------------------------------------|----|---|
| Environment<br>- Directories<br>- Recycle bin<br>- Encryption<br>- SFTP<br>- Shell<br>Connection<br>- Proxy<br>- Tunnel<br>SSH<br>- Key exchance<br>Authentication<br>- Bugs<br>Note 1 | □       Bypass authentication entirely         Authentication options       ✓         ✓       Attempt authentication using Pageant         ✓       Attempt 'keyboard-interactive' authentication         ✓       Respond with a password to the first prompt         Authentication parameters          △       Allow agent forwarding         Private key file:       2         C:¥       .ppk         Display Public Key       Tools         Certificate to use with the private key: |    |   |
| Color -                                                                                                    | GSSAPI Attempt GSSAPI authentication Allow GSSAPI credential delegation                                                                                                    | He |   |

In the "Advanced Site Settings" window, select "Authentication" item inside "SSH" menu, and thenspecify private key file. WinSCP can use only PuTTY format keys (.ppk). However, you can choose OpenSSH (including Tera Term) key here; WinSCP will offer you to convert it to PuTTY format. After the private key setup, click "OK" to go back to the initial window.

## 3. Save Config and Begin Connection

| Left Mark Hies Commands labs Options MgH. Help<br>Wew lab<br>Wew lab<br>Wew lab<br>Changed<br>How Site<br>Name<br>State<br>State | - WinSCP                         |                                                  |                                                                                                    |              |               | × |
|----------------------------------------------------------------------------------------------------|----------------------------------|--------------------------------------------------|----------------------------------------------------------------------------------------------------|--------------|---------------|---|
| Synchronize                                                                                                    | Left Mark Files Commands Tabs Op | tions Right Help                                 |                                                                                                    |              |               |   |
| Image: Start and the second field of the second field of the second field o                                                                                                    | 🕶 📰 🐚 Synchronize 🔤 🚅 😰 🗄        | 🜻 🎒 Queue 🔹 Transfer Settings Default            | - 🧟 -                                                                                                    |              |               |   |
| Image: Compression of the Steen of the Steen of the                                                                                                    | 🚞 🖳 🕎 New Tab                    | •                                                |                                                                                                    |              |               |   |
| Image: State * K is Procession       Image: Pot number: Pot number: Pot number: Pot number: State * K is Pot number: State * K is Pot number: State * K is Pot number: State * K is Pot number: Password: State * K is Pot number: Password: * K is Pot number: Password: * K is Pot number: Password: * K is Pot number: * Pot number: * Password: * K is Pot number: * Pot number: * Password: * K is Pot number: * Pot number: * Password: * K is Pot number: * Pot number: * Password: * K is Pot number: * Pot number: * Pot number: * Pot number: * Pot number: * Pot number: * Pot number: * Pot number: * Pot number: * Pot number: * Pot number: * Pot number: * Pot number: * Pot number: * Pot number: * Pot number: * Pot                                                                                                    | 🖹 My documents 🔹 📁 🔹 🚺           | Login                                            |                                                                                                    | - 🗆 🗙        | Files 🟪 🛛 🔶 🔹 |   |
| CVUers'<br>Name Size<br>Size<br>Size<br>Manage Code: Portnumber:<br>Code: Portnumber:<br>Portnumber:<br>Portnumber:<br>Portnumber:<br>Code: Portnumber:<br>Portnumber:<br>Code: Portnumber:<br>Code: Portnumb                                                                                                    | 💷 Copy 🔹 🗹 Edit 🔹 🗙 🛃 🕞 Pro      |                                                  |                                                                                                    |              | lew * 🕂 🚽 🗸   |   |
| Name Size Size Changed                                                                                                    | C:¥Users¥                        | New Site                                         | Session                                                                                                    |              |               |   |
| ■ .<br>SPD  Vot number: Vot number: Vot nu                                                                                                    | Name Size                        |                                                  | File protocol:                                                                                                    |              | Changed       |   |
| Image       2         Image       2         Image       2         Image       2         Image       2         Image       2         Image       2         Image       1                                                                                                    | <u>E</u>                         |                                                  | SETP V                                                                                                    |              |               |   |
| code pums ac jo 22 0<br>User rame: Password:<br>See Advanced •<br>1<br>Tools • Manage 2<br>2<br>Close Melu<br>Show Login dialog on startup and when the last session is doed                                                                                                    | 2 mm                             |                                                  | Host name:                                                                                                    | Port number: |               |   |
| User name: Password:<br>Swei Advanced<br>2<br>Tools<br>Manage<br>2<br>Show Login dalog on startup and when the last session is: doese<br>Help                                                                                                    |                                  |                                                  | ccfep.ims.ac.jp                                                                                                    | 22 🗘         |               |   |
| Sove     Advanced       1       Todis     Advanced       2     2       Show Login dialog on startup and when the last session is doed                                                                                                    |                                  |                                                  | User name: Password:                                                                                                    |              |               |   |
| Sove Advanced                                                                                                    |                                  |                                                  |                                                                                                    |              |               |   |
| Solve ActionColo▼<br>1<br>1<br>1<br>2<br>1<br>2<br>1<br>2<br>1<br>2<br>1<br>2<br>1<br>2<br>1<br>2<br>1<br>2<br>1<br>2<br>1<br>2<br>1<br>1<br>2<br>1<br>1<br>2<br>1<br>1<br>2<br>1<br>1<br>1<br>1<br>1<br>1<br>1<br>1<br>1<br>1<br>1<br>1<br>1                                                                                                    |                                  |                                                  |                                                                                                    |              |               |   |
| 1<br>2<br>Close Metro<br>Show Login dialog on startup and when the last session is closed                                                                                                    |                                  |                                                  | Sawe                                                                                                    | Advanced     |               |   |
| 2<br>Tools ✓ Manage ✓ Dogin Cose Help<br>✓ Show Login dalog on startup and when the last session is doesd                                                                                                    |                                  |                                                  | 1                                                                                                    |              |               |   |
| Tools     Manage     Iopin     Oose     Help       Isonor Login dialog on startup and when the last session is closed     Iopin     Oose     Help                                                                                                    |                                  |                                                  |                                                                                                    |              |               |   |
| Z<br>Tools ▼ Manage ▼ Z<br>Show Login dalog on startup and when the last session is doed<br>Show Login dalog on startup and when the last session is doed                                                                                                    |                                  |                                                  |                                                                                                    |              |               |   |
| Tools     Manage       ☑ Show Login dialog on startup and when the last session is doeed                                                                                                    |                                  |                                                  |                                                                                                    |              |               |   |
| Tools  Manage Tools  Manage Close Help Close Help                                                                                                    |                                  |                                                  | 2                                                                                                    |              |               |   |
| Tools  Manage Login Cose Help Show Login dalog on startup and when the last session is closed                                                                                                    |                                  |                                                  |                                                                                                    |              |               |   |
| Show Login dialog on startup and when the last session is doesd                                                                                                    |                                  | Tools 🔻 Manage 👻                                 | 🔁 Login 💌 Close                                                                                                    | Help         |               |   |
|                                                                                                    |                                  | Show Login dialog on startup and when the last s | ession is closed                                                                                                    |              |               |   |
|                                                                                                    |                                  |                                                  |                                                                                                    |              |               |   |
|                                                                                                    |                                  |                                                  | I and a second second s |              |               |   |
|                                                                                                    |                                  |                                                  | 1                                                                                                    |              |               |   |
|                                                                                                    |                                  |                                                  |                                                                                                    |              |               |   |

At this point, you can begin connection to the frontend server. However, we recommend you to save configuration here. Then, click "Login" to begin connection.

#### 4. Security Warning upon first Connection

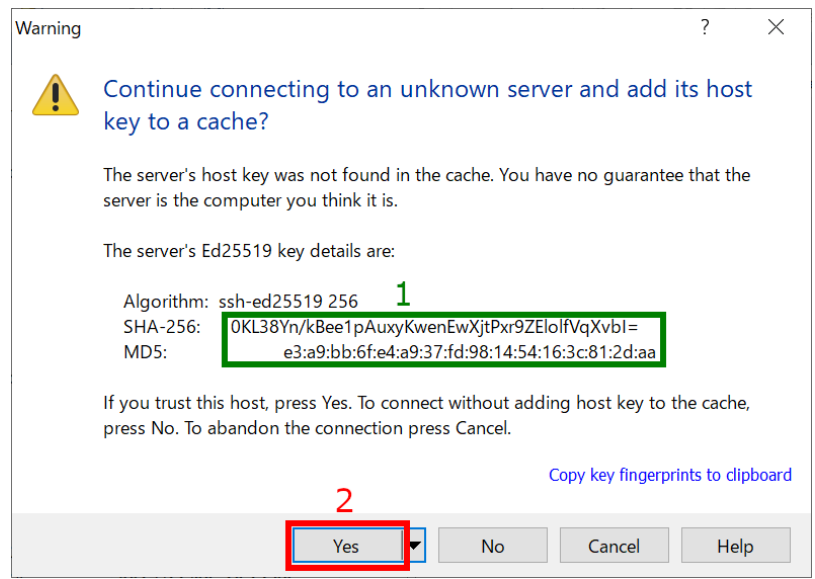

You may see warning window like above upon first connection. You need to verify the fingerprint of the serverThe fingerprint must match either one in the following list. Then, click "Yes" to continue.

- ad:de:79:30:81:b0:b1:6a:17:f5:6f:ea:f4:b4:3b:de (MD5)
- e3:a9:bb:6f:e4:a9:37:fd:98:14:54:16:3c:81:2d:aa (MD5)
- 07:7e:df:7b:16:47:a8:f5:7c:48:b0:a3:d3:86:71:6a (MD5)
- wnEM30z4AxyDJ9XI/DdGr2PINeoivFRR8v5krXHEmdU (SHA256)
- 0KL38Yn/kBee1pAuxyKwenEwXjtPxr9ZElolfVqXvbl (SHA256)
- Nhg+9Lgj3XeuW//A/j7jqgUJIIxWehryCtStIp1Dir (SHA256)

5. Input Passphrase of Private Key

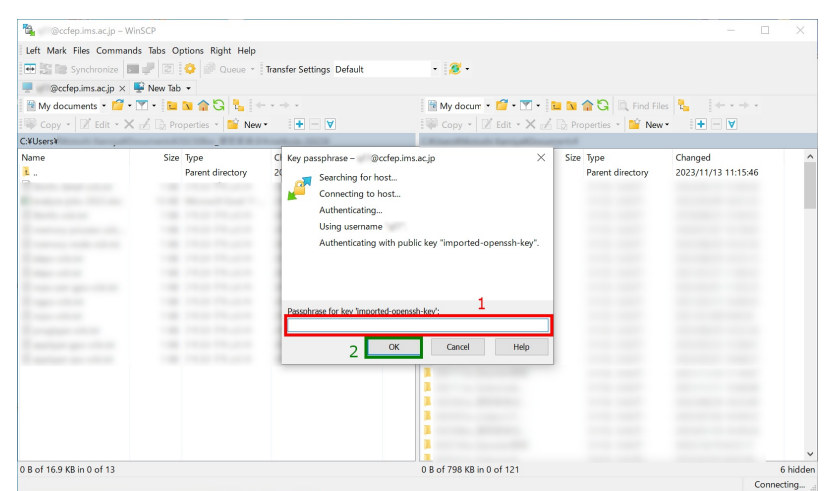

Input passphrase of private key and then click OK. (If you are using Pageant and the key is registered correctly, this skip may be skipped.)

## 6. Completed!

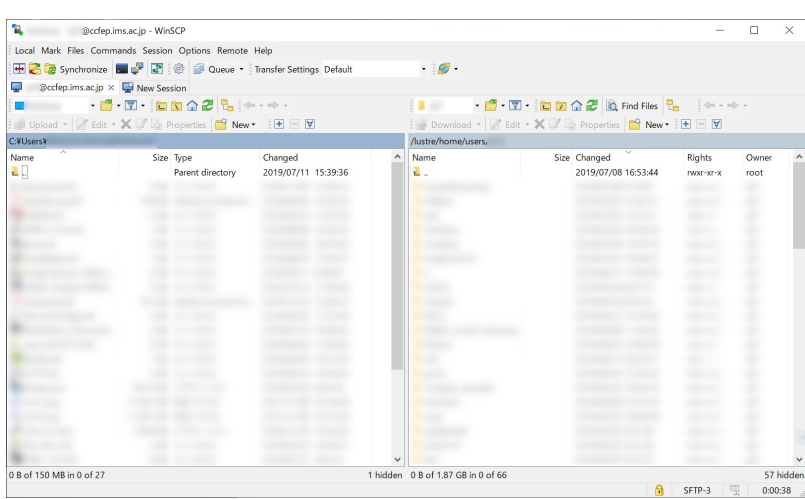

If everything works fine, you will successfully logging in to the frontend node. If you failed to logging in, please update your WinSCP to the latest version and retry. Please contact us if the update of WinSCP doesn't solve the problem.